### Home > VPN Settings > Tunnel > Manual

| Home           | Advanced     | Tools    | Status          | Hel |
|----------------|--------------|----------|-----------------|-----|
| VPN Setting    | s - Tunnel 1 |          |                 |     |
|                | Item         |          | Setting         |     |
| Tunnel Name    |              |          |                 |     |
| Aggressive M   | ode          | Enable   |                 |     |
| Local Subnet   |              | 0.0.0.0  |                 |     |
| Local Netmas   | ik.          | 0.0.0.0  |                 |     |
| Remote Subr    | et           | 0.0.0.0  |                 |     |
| Remote Netr    | lask         | 0.0.0.0  |                 |     |
| Remote Gate    | way          | 0.0.0.0  |                 |     |
| Method         |              | MANUAL   |                 |     |
| Local SPI      |              | 0x 0000  |                 |     |
| Remote SPI     |              | 0000 x0  |                 |     |
| Encapsulatio   | n Protocol   | ESP 🛩    |                 |     |
| Encryption Alg | jorithm      | 3DES 😽   |                 |     |
| Encryption Ke  | y<br>a       |          |                 |     |
| (FOI ESP OIII) | y            |          | (for 3DES ONLY) |     |
| 100000         |              |          | (for 3DES ONLY) |     |
| Authentication | Algorithm    | NONE 🛩   |                 |     |
| Authentication | i Key        |          |                 |     |
| Life Time      |              | 0        |                 |     |
| Life Time Uni  |              | Second 🐱 |                 |     |

| Current tunnel name.                                                                                            |
|----------------------------------------------------------------------------------------------------|
| Enabling this mode will accelerate establishing tunnel, but the device will have less security.                 |
| The subnet of the VPN gateway's local network. It can be a host, a partial subnet, or a whole subnet.           |
| Local netmask combined with local subnet to form a subnet domain.                                               |
| The subnet of the remote VPN gateway's local network. It can be a host, a partial subnet, or a whole subnet.    |
| The subnet of the remote VPN gateway's local network.<br>It can be a host, a partial subnet, or a whole subnet. |
| The WAN IP address of remote VPN gateway.                                                                       |
| The set of rules applied when connecting to the VPN gateway.                                                    |
| The value of the local SPI should be set in hex format.                                                         |
| The value of the remote SPI should be set in hex format.                                                        |
|                                                                                                    |

Home > VPN Settings > Tunnel > Manual Continued...

| Home                             | Advanced | Tools    | Status          | Hel |
|----------------------------------|----------|----------|-----------------|-----|
| VPN Settings                     | Tunnel 1 |          |                 |     |
| 1                                | Item     |          | Setting         |     |
| Tunnel Name                      |          |          |                 |     |
| Aggressive Mod                   | le       | Enable   |                 |     |
| Local Subnet                     |          | 0.0.0.0  |                 |     |
| Local Netmask                    |          | 0.0.0.0  |                 |     |
| Remote Subnet                    |          | 0.0.0.0  |                 |     |
| Remote Netma                     | sk       | 0.0.0.0  |                 |     |
| Remote Gatewa                    | ay       | 0.0.0.0  |                 |     |
| Method                           |          | MANUAL   |                 |     |
| Local SPI                        |          | 0x 0000  |                 |     |
| Remote SPI                       |          | 0x 0000  |                 |     |
| Encapsulation I                  | Protocol | ESP 💌    |                 |     |
| Encryption Algo                  | rithm    | 3DES 🛰   |                 |     |
| Encryption Key<br>(For ESP Only) |          |          |                 |     |
| (FOLEOF ONLY)                    |          |          | (for 3DES ONLY) |     |
| 1000                             |          |          | (for 3DES ONLY) |     |
| Authentication A                 | lgorithm | NONE Y   |                 | 1   |
| Authentication F                 | (ey      |          |                 | 1   |
| Life Time                        |          | 0        |                 |     |
| Life Time Unit                   |          | Second 🛩 |                 |     |

| Encapsulation<br>Protocol   | There are two protocols that can be selected: ESP and AH.                                                                      |
|-----------------------------|----------------------------------------------------------------------------------------------------|
| Encryption<br>Algorithm     | There are two algorithms that can be selected: 3DES and DES.                                                                   |
| Encryption Key              | For DES, the encryption key is 8 bytes (16 Char.). For 3DES, the encryption key is 24 bytes (48 Char.).                        |
| Authentication<br>Algorithm | There are two algorithms that can be selected: SHA1 and MD5.                                                                   |
| Authentication Key          | For MD5, the authentication algorithm is16 bytes (32 Char.).<br>For SHA1, the authentication algorithm is 20 bytes.(40 Char.). |
| Life Time                   | Enter in the life time value.                                                                                                  |
| Life Time Unit              | There are two units that can be selected: Second and KB.                                                                       |

# Using the Configuration Menu Home > VPN Settings > Dynamic VPN Tunnel

| Ho       | me Advance           | ed Tools           | Status  | Help |
|----------|----------------------|--------------------|---------|------|
| VPN Se   | ttings - Dynamic VPN | Tunnel             |         |      |
| -        | Item                 |                    | Setting |      |
| Tunnel N | lame                 |                    |         |      |
| Dynamic  | : VPN                | 🔲 Enable           |         |      |
| Local Su | Ibnet                | 0.0.0.0            |         |      |
| Local Ne | etmask               | 0.0.0.0            |         |      |
| Preshan  | е Кеу                |                    |         |      |
| IKE Prop | iosal index          | Select IKE Propose | al      |      |
| IPSec Pr | roposal index        | Select IPSec Prop  | osal    |      |

VPN Settings - IKE There are three parts that are necessary to setup the configuration of IKE for the dedicated tunnel: basic setup, IKE proposal setup, and IPSec proposal setup. Basic setup includes the setting of following items: local subnet, local netmask, remote subnet, remote netmask, remote gateway, and pre-shared key. The tunnel name is derived from the previous page of VPN setting. IKE proposal setup includes the setting of a set of frequent-used IKE proposals and selecting from the set of IKE proposals.

Tunnel Name Current tunnel name.

Dynamic VPN This feature works with a VPN software client so the DI-824VUP does not need to know the IP address of the remote clients.

Aggressive Mode Enabling this mode will accelerate establishing the tunnel, but the device will have less security.

Local Subnet The subnet of the VPN gateway's local network. It can be a host, a partial subnet, or a whole subnet.

**Local Netmask** The netmask of the VPN gateway's local network.

Home > VPN Settings > Dynamic VPN Tunnel Continued...

| Home            | Advanced         | Tools             | Status  | Hel |
|-----------------|------------------|-------------------|---------|-----|
| VPN Settings -  | Dynamic VPN Tunn | el                |         |     |
|                 | Item             |                   | Setting |     |
| Tunnel Name     | [                |                   |         |     |
| Dynamic VPN     |                  | 🔲 Enable          |         |     |
| Local Subnet    | [                | 0.0.0             |         |     |
| Local Netmask   | [                | 0.0.0.0           |         |     |
| Preshare Key    | [                |                   |         |     |
| IKE Proposal in | dex (            | Select IKE Propos | al      |     |
| IPSec Proposal  | index            | Select IPSec Pro  | oosal   |     |

# Preshared Key The first key that supports IKE mechanism of both VPN gateways for negotiating further security keys. The pre-shared key must be the same for both endpoint gateways.

**IKE Proposal index** Click the button to setup a set of frequent-used IKE proposals and select from the set of IKE proposals for the dedicated tunnel.

IPSec ProposalClick the button to setup a set of frequent-used IPSec<br/>proposals and select from the set of IKE proposals for the<br/>dedicated tunnel.

### Using the Configuration Menu Home > VPN Settings > Dynamic VPN Tunnel > Set IKE Proposal

| D-Link<br>Building Networks for People | High-Speed 2.4GHz Wireless Router                                                                           |
|----------------------------------------|----------------------------------------------------------------------------------------------------|
| DI-824VUP                              | Home Advanced Tools Status Help                                                                             |
| R                                      | VPN Settings - Dynamic VPN Tunnel - Set IKE Proposal                                                        |
| - Contraction of the second            | Item Setting                                                                                                |
| Wizard                                 | - Empty -                                                                                                   |
|                                        | Remove                                                                                                    |
| Wireless                               | ID Proposal Name DH Group Encrypt algorithm Auth algorithm Life Time Life Time Unit                         |
| WAN                                    | 1 Group 1 V 3DES V SHA1 V 0 Sec. V                                                                          |
| ( management                           | 3 Group 1 V 3DES V SHA1 V 0 Sec. V                                                                          |
| LAN                                    | 4 Group 1 💙 3DES 💙 SHA1 💙 0 Sec. 💙                                                                          |
| DHCP                                   | 5 Group 1 V 3DES V SHA1 V 0 Sec. V                                                                          |
| Constant of the second                 | 6 Group 1 V 3DES V SHA1 V 0 Sec. V                                                                          |
| VPN                                    | 7 Group 1 V 3DES V SHA1 V U Sec. V                                                                          |
|                                        | 9 Group 1 V 3DES V SHA1 V 0 Sec. V                                                                          |
|                                        | 10 Group 1 V 3DES V SHA1 V 0 Sec. V                                                                         |
|                                        | Proposal ID select one 💙 🛛 Add to 🕽 Proposal index                                                          |
|                                        | G Ø 20 C<br>Back Apply Cancel Help                                                                          |
| IKE Proposal index                     | A list of selected proposal indexes from the IKE propose pool listed below.                                 |
| Proposal Name                          | It indicates which IKE proposal to be focused.                                                              |
| DH Group                               | There are three groups that can be selected: group 1 (MODP768), group 2 (MODP1024), and group 5 (MODP1536). |
| Encrypt algorithm                      | There are two algorithms that can be selected: 3DES an DES.                                                 |
| Auth algorithm                         | There are two algorithms that can be selected: SHA1 an MD5.                                                 |

Home > VPN Settings > Dynamic VPN Tunnel > Set IKE Proposal Continued...

| Home           | Advanced           | l Tools          | Stat           | us        | Help           |
|----------------|--------------------|------------------|----------------|-----------|----------------|
| VPN Settings   | s - Dynamic VPN Tu | nnel - Set IKE F | Proposal       |           |                |
|                | ltem               |                  | Setting        | 1         |                |
| IKE Proposal i | index              | - Empty -        |                |           |                |
|                |                    | 6                | Remove         |           |                |
|                |                    |                  | (emove         |           |                |
| ID Proposal N  | Name DH Group E    | ncrypt algorithm | Auth algorithm | Life Time | Life Time Unit |
| 1              | Group 1 🛩          | 3DES 🛩           | SHA1 💌         | 0         | Sec. 🛩         |
| 2              | Group 1 💌          | 3DES 💌           | SHA1 💌         | 0         | Sec. 💌         |
| 3              | Group 1 💌          | 3DES 💌           | SHA1 💌         | 0         | Sec. 💌         |
| 4              | Group 1 💌          | 3DES 💙           | SHA1 💌         | 0         | Sec. 💌         |
| 5              | Group 1 💌          | 3DES 🛩           | SHA1 🗸         | 0         | Sec. 🛩         |
| 6              | Group 1 💌          | 3DES 💙           | SHA1 💌         | 0         | Sec. 💙         |
| 7              | Group 1 💌          | 3DES 👻           | SHA1 🔽         | 0         | Sec. 💙         |
| 8              | Group 1 💌          | 3DES 🗸           | SHA1 💌         | 0         | Sec. 💙         |
| 9              | Group 1 💌          | 3DES 🛩           | SHA1 💌         | 0         | Sec. 💙         |
| 10             | Group 1 💌          | 3DES 💙           | SHA1 🛩         | 0         | Sec. 🗸         |
| 10             | Group 1 💌          | 3DES 🛩           | SHA1 💌         | 0         | Sec. 💙         |

Life TimeEnter in the life time value.Life Time UnitThere are two units that can be selected: second and KB.Proposal IDThe identifier of IKE proposal can be chosen for adding the<br/>corresponding proposal to the dedicated tunnel.Add toClick it to add the chosen proposal indicated by proposal ID<br/>to IKE Proposal index list.

Home > VPN Settings > Dynamic VPN Tunnel > Set IPSEC Proposal

| Home                | Advanc          | ed                | Tools        | Statu             |              | Hel              |
|---------------------|-----------------|-------------------|--------------|-------------------|--------------|------------------|
| VPN Setting         | s - Dynamic VPN | l Tunnel -        | Set IPSEC Pr | oposal            |              |                  |
|                     | Item            |                   |              | Setting           |              |                  |
| IPSec Propos        | ai index        | - Em              | Remo         | ve                |              |                  |
| ID Proposal<br>Name | DH Group        | Encap<br>protocol | Encrypt      | Auth<br>algorithm | Life<br>Time | Life Tir<br>Unit |
| 1                   | None 💌          | ESP 💌             | 3DES 🗸       | None 💌            | 0            | Sec.             |
| 2                   | None 🗸          | ESP 🗸             | 3DES 🗸       | None 💌            | 0            | Sec.             |
| 3                   | None 💙          | ESP 💌             | 3DES 💌       | None 💌            | 0            | Sec.             |
| 4                   | None 💌          | ESP 💌             | 3DES 💌       | None 💌            | 0            | Sec.             |
| 5                   | None 💌          | ESP 💌             | 3DES 🐱       | None 💌            | 0            | Sec.             |
| 6                   | None 💌          | ESP 💌             | 3DES 💌       | None 💌            | 0            | Sec.             |
| 7                   | None 💌          | ESP 💌             | 3DES 💌       | None 💌            | 0            | Sec.             |
| 8                   | None 💌          | ESP 💌             | 3DES 💌       | None 💌            | 0            | Sec.             |
| 9                   | None 👻          | ESP 🐱             | 3DES 🐱       | None 💌            | 0            | Sec.             |
| 10                  | None 💌          | ESP 💌             | 3DES 💙       | None 💌            | 0            | Sec.             |
|                     | Proposal ID     | select on         | e 💉 🗛 Add to | Proposal ind      | lex          |                  |

| IPSec Proposal<br>index | A list of selected proposal indexes from the IPSec proposal pool listed below.                              |
|-------------------------|----------------------------------------------------------------------------------------------------|
| Proposal Name           | This is the name used to classify the IPSec proposal.                                                       |
| DH Group                | There are three groups that can be selected: group 1 (MODP768), group 2 (MODP1024), and group 5 (MODP1536). |
| Encap protocol          | There are two protocols that can be selected: ESP and AH.                                                   |
| Encrypt algorithm       | There are two algorithms that can be selected: 3DES and DES.                                                |
| Auth algorithm          | There are two algorithms that can be selected: SHA1 and MD5.                                                |

Home > VPN Settings > Dynamic VPN Tunnel > Set IPSEC Proposal Continued...

| Home         | Advan          | ced        | Tools       | Statu   | 5    | Help     |
|--------------|----------------|------------|-------------|---------|------|----------|
| VPN Setting  | s - Dynamic VP | N Tunnel - | Set IPSEC P | roposal |      |          |
|              | Item           |            |             | Setting |      |          |
| IPSec Propos | al index       | - Emj      | pty -       |         |      |          |
| 1            |                |            | Remo        | ve      |      |          |
|              |                | <u>r</u>   |             |         |      |          |
| ID Proposal  | DH Group       | Encap      | Encrypt     | Auth    | Life | Life Tim |
| 1            | None 🗸         | ESP 🗸      | 3DES 🗸      | None V  | 0    | Sec.     |
| 2            | None           | ESP 🗸      | 3DES 💙      | None 💙  | 0    | Sec.     |
| 3            | None 👻         | ESP 🛩      | 3DES 💌      | None 💌  | 0    | Sec.     |
| 4            | None           | ESP 💌      | 3DES 💌      | None 💌  | 0    | Sec.     |
| 5            | None           | ESP 💌      | 3DES 🛩      | None 💌  | 0    | Sec.     |
| 6            | None           | ESP 🛩      | 3DES 🛩      | None 💙  | 0    | Sec.     |
| 7            | None           | ESP 💌      | 3DES 💌      | None 🔽  | 0    | Sec.     |
| 8            | None           | ESP 💌      | 3DES 💌      | None 💌  | 0    | Sec.     |
| 9            | None 🗸         | ESP 🛩      | 3DES 🛩      | None 👻  | 0    | Sec.     |
|              |                |            | 0050        | Mana in | 0    | Sec S    |

**Life Time** Enter in a life time value.

Life Time Unit There are two units that can be selected: second and KB.

Proposal ID The identifier of IPSec proposal can be chosen for adding the corresponding proposal to the dedicated tunnel.

Add to Click it to add the chosen proposal indicated by proposal ID to IPSec Proposal index list.

# Using the Configuration Menu Home > VPN Settings > L2TP Server Setting

| Home            | Advance    | d) Tools      | ) Status    | Holp        |
|-----------------|------------|---------------|-------------|-------------|
| Home            | Auvance    | Turna Turna   | Status      | neip        |
| L2TP Serve      | r          |               |             |             |
|                 | Item       |               | Setting     |             |
| L2TP Server     |            | 🗌 Enable      |             |             |
| Virtual IP of L | 2TP Server | 10 0          | .1 .1       |             |
| Authenticatio   | n Protocol | ● PAP ○ CI    | HAP OMSCHAP |             |
|                 |            | Tunnel Settir | Ig          |             |
| Tunnel Name     | 9          |               |             |             |
| User Name       |            |               |             |             |
| Password        |            |               |             |             |
|                 | 12 million |               | (3) Ø       | 0 0         |
|                 |            |               | Back Apple  |             |
|                 |            |               | васк арріу  | Cancel Help |
| Tunnel Name     | UserN      | ame Passwo    | rd          |             |

| Enable L2TP<br>Server        | Click to enable the L2TP Server function.                                   |
|------------------------------|-----------------------------------------------------------------------------|
| Virtual IP of<br>L2TP Server | Enter your Virtual IP address to access the L2PT server.                    |
| Authentication<br>Protocol   | Select one of the following authentication protocols: PAP, CHAP, or MSCHAP. |
| Tunnel Name                  | Current tunnel name.                                                        |
| User Name                    | Enter in the username for the L2TP account.                                 |
| Password                     | Enter in the password for the L2TP account.                                 |

# Using the Configuration Menu Home > VPN Settings > PPTP Server Setting

| 1                  |          | night opeca    |        |       |    |      |
|--------------------|----------|----------------|--------|-------|----|------|
| Home               | Advanced | Tools          | St     | atus  | 1  | leip |
| PPTP Server        |          |                |        |       |    |      |
| t It               | em       |                | Se     | tting |    |      |
| PPTP Server        |          | Enable         |        |       |    |      |
| Virtual IP of PPTP | Server   | 100            | .0     | 1     |    |      |
| Authentication Pro | itocol   |                | P OMSC | HAP   |    |      |
|                    |          | Tunnel Setting |        |       |    |      |
| Tunnel Name        |          |                |        |       |    |      |
| User Name          |          |                |        |       |    |      |
| Password           |          |                |        |       |    |      |
|                    |          |                | 0      |       | 52 | 0    |
|                    |          |                | 9      | -     |    | U    |

Click to enable the PPTP Server function.

Enter your Virtual IP address to access the PPPT server.

Select one of the following authentication protocols: PAP, CHAP, or MSCHAP.

Tunnel NameCurrent tunnel name.

Enable PPTP

Virtual IP of PPTP Server

Authentication

Server

Protocol

User Name Enter in the username for the PPTP account.

Password Enter in the password for the PPTP account.

### Advanced > Virtual Server

|          | Home                                  | Advan          | iced 📄         | Fools S                 | Status   |        | lelp     |
|----------|---------------------------------------|----------------|----------------|-------------------------|----------|--------|----------|
|          | Virtual Server<br>Virtual Server is u | sed to allow i | Internet users | access to LAN ser       | vices.   |        |          |
|          |                                       | O Enable       | d ODisable     | d                       |          |        |          |
| erver    | Name                                  |                |                |                         |          |        |          |
| <u> </u> | Private IP                            | 192.168.0.     |                |                         |          |        |          |
| on       | Protocol Type                         | TCP 💌          |                |                         |          |        |          |
|          | Private Port                          |                |                |                         |          |        |          |
|          | Public Port                           |                |                |                         |          |        |          |
|          | Schedule                              | O Always       |                |                         |          |        |          |
|          |                                       | O From         | Time 00        | ✓ 00 ✓ To 00 ▲          | 00 🗸     |        |          |
|          |                                       |                | day Sun        | 🛩 to Sun 🖌              |          |        |          |
| P        |                                       |                |                |                         | 0        | 63     | 0        |
|          |                                       |                |                |                         | Apply    | Cancel | Help     |
|          |                                       |                |                |                         | Аррту    | cancer | пец      |
|          | Virtual Server                        | List           |                |                         |          |        |          |
|          | Name                                  | CTD.           | Private IP     | Protocol<br>TOP 31 ( 31 | Schedule |        | <b>1</b> |
| 1        | Virtual Server                        | HTTP           | 0.0.0.0        | TCP 80 (80              | always   |        |          |
|          | Virtual Server                        | HTTPS          | 0.0.0.0        | TCP 443 (443            | always   |        |          |
| 1        | Virtual Server                        | DNS            | 0.0.0.0        | UDP 53 / 53             | always   |        |          |
|          |                                       |                |                |                         |          |        |          |
|          | Virtual Server                        | SMTP           | 0.0.0.0        | TCP 25/25               | alwavs   |        |          |

The DI-824VUP can be configured as a virtual server so that remote users accessing Web or FTP services via the public IP address can be automatically redirected to local servers in the LAN (Local Area Network).

The DI-824VUP firewall feature filters out unrecognized packets to protect your LAN network so all computers networked with the DI-824VUP are invisible to the outside world. If you wish, you can make some of the LAN computers accessible from the Internet by enabling *Virtual Server*. Depending on the requested service, the DI-824VUP redirects the external service request to the appropriate server within the LAN network.

| Name          | The name referencing the virtual service.                                                                                       |
|---------------|----------------------------------------------------------------------------------------------------|
| Private IP    | The server computer in the LAN network that will be providing the virtual services.                                             |
| Protocol Type | The protocol used for the virtual service.                                                                                      |
| Private Port  | The port number of the service used by the Private IP computer.                                                                 |
| Public Port   | The port number on the WAN side that will be used to access the virtual service.                                                |
| Schedule      | Select <b>Always</b> , or choose <b>From</b> and enter the time period dur-<br>ing which the virtual service will be available. |

### Advanced > Application

|                                                                       |                                                                                       | Н                                                                   | igh-Speed 2                                                                          | 2.4GHz Wireles                                                                          | ss Route                                                                                                    |
|-----------------------------------------------------------------------|---------------------------------------------------------------------------------------|---------------------------------------------------------------------|--------------------------------------------------------------------------------------|-----------------------------------------------------------------------------------------|----------------------------------------------------------------------------------------------------|
| Но                                                                    | me A                                                                                  | dvanced                                                             | Tools                                                                                | Status                                                                                  | Help                                                                                                    |
| Special<br>Special                                                    | I Application<br>Application is                                                       | 1<br>used to run applica                                            | ations that require                                                                  | multiple connections                                                                    | e.                                                                                                    |
| 10 A                                                                  | C                                                                                     | ) Enabled 🔘 Dis                                                     | abled                                                                                |                                                                                         |                                                                                                    |
| Name                                                                  |                                                                                       |                                                                     |                                                                                      |                                                                                         |                                                                                                    |
| Trigger                                                               | Port                                                                                  | -                                                                   |                                                                                      |                                                                                         |                                                                                                    |
| Trigger                                                               | Туре                                                                                  | CP 💌                                                                |                                                                                      |                                                                                         |                                                                                                    |
| Public F                                                              |                                                                                       |                                                                     |                                                                                      |                                                                                         |                                                                                                    |
|                                                                       | ons                                                                                   |                                                                     |                                                                                      |                                                                                         |                                                                                                    |
| Public                                                                | Fype T                                                                                | CP 💌                                                                |                                                                                      |                                                                                         | 3 6                                                                                                    |
| Public 1<br>Specia                                                    | Type T                                                                                | 1 List                                                              | Dublis Davi                                                                          | Ø (<br>Apply Ca                                                                         | 3 G                                                                                                    |
| Public 1                                                              | Fype T                                                                                | CP V<br>1 List<br>Trigger<br>6112                                   | Public Port<br>6112                                                                  | Apply Ca                                                                                | 3 G                                                                                                    |
| Public 1                                                              | Fype Tr<br>Fype Tr<br>I Application<br>me<br>ttle.net                                 | CP V<br>List<br>Trigger<br>6112<br>7175                             | Public Port<br>6112<br>51200-512                                                     |                                                                                         | S G                                                                                                    |
| Public 1<br>Specia<br>Na<br>Bal<br>Dia<br>Clu                         | Type T<br>Type T<br>me<br>ttle.net<br>J l                                             | CP V<br>List<br>Trigger<br>6112<br>7175<br>2019                     | Public Port<br>6112<br>51200-512<br>2000-2035<br>2051,2069                           | Apply Ca<br>101,51210<br>1,2085.001-3030                                                | 3 G<br>Incel Hel                                                                                                    |
| Public 1<br>Specia<br>Na<br>Bat<br>Dia<br>COL<br>Zor                  | Type T<br>Type T<br>Me<br>the.net<br>alpad<br>J II<br>N Gaming<br>ne                  | CP v<br>List<br>Trigger<br>6112<br>7175<br>2019<br>47624            | Public Port<br>6112<br>2000-2038<br>2051,2069<br>2300-2400                           | Apply Ca<br>201,51210<br>3,2050-<br>1,2085,3010-3030<br>0,28800-29000                   | 3 G<br>Incel Hel                                                                                                    |
| Public 1<br>Specia<br>Na<br>Bal<br>Dia<br>Col<br>Score<br>PC          | Type T<br>Application<br>me<br>ttle.net<br>JII<br>N Gaming<br>ne<br>-to-Phone         | CP v<br>1 List<br>Trigger<br>6112<br>7175<br>2019<br>47624<br>12053 | Public Port<br>6112<br>51200-512<br>2000-2035<br>2051,2069<br>2300-2400<br>12120,121 | Apply Ca<br>201,51210<br>3,2050-<br>1,2085,3010-3030<br>0,28800-29000<br>22,24150-24220 | Contraction of the second second seco |
| Public 1<br>Specia<br>Na<br>Bal<br>Dis<br>Cor<br>S Zor<br>P C<br>Q Qu | Type T<br>Type T<br>Me<br>ttle.net<br>Up I<br>N Gaming<br>ne<br>-to-Phone<br>ick Time | List<br>Trigger<br>6112<br>7175<br>2019<br>47624<br>12053<br>554    | Public Port<br>6112<br>51200-512<br>2000-2036<br>2300-2400<br>12120,121<br>6970-6995 | 201,51210<br>3,2050-<br>1,2085,3010-3030<br>0,28800-29000<br>2,22,4150-24220            | e fi                                                                                                    |

Some applications require multiple connections, such as Internet gaming, video conferencing, Internet telephony, and others. These applications have difficulties working through NAT (Network Address Translation). *Special Applications* makes some of these applications work with the DI-824VUP. If you need to run applications that require multiple connections, specify the port normally associated with an application in the **Trigger** field, then enter the public ports associated with the trigger port into the **Incoming Ports** field.

At the bottom of the screen, there are already defined special applications. To use them, select one from the drop down list and select an ID number you want to use. Then click the "Copy to" button and the router will fill in the appropriate information to the list. You will then need to enable the service. If the mechanism of Special Applications fails to make an application work, try using DMZ host instead.

Note! Only one PC can use each Special Application tunnel.

- Enabled Select to activate the policy.
- **Trigger Port** This is the port used to trigger the application. It can be either a single port or a range of ports.
- Public Ports This is the port number on the WAN side that will be used to access the application. You may define a single port or a range of ports. You can use a comma to add multiple ports or port ranges.

### Using the Configuration Menu Advanced > Filter > IP Filter

Use IP (Internet Protocol) filters to allow or deny computers access to the Internet based on their IP address.

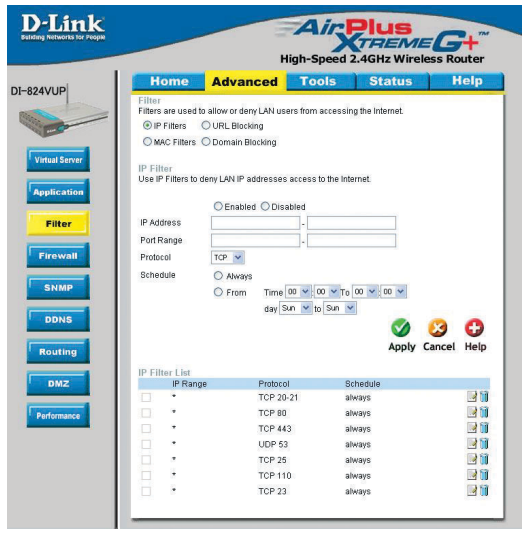

#### **IP Filter**

Use IP Filters to deny LAN IP addresses access to the internet.

#### **Enabled or Disabled**

Click **Enabled** to apply the filter policy or click **Disabled** to enter an inactive filter policy. (You can reactivate the policy later.)

#### **IP Address**

Enter in the IP address range of the computers that you want the policy to apply to. If it is only a single computer that you want the policy applied to, then enter the IP address of that computer in the Start Source IP and leave the End Source IP blank.

#### **Port Range**

Enter in the port range of the TCP/UDP ports that you want the policy to apply to. If it is only a single port that you want the policy applied to, then enter the port number in the Start Port field and leave the End Port field blank. If you want to use all the ports, you can leave the port range empty.

#### Protocol

Select the protocol type to allow or deny certain types of IP addresses.

#### Schedule

Select **Always**, or choose **From** and enter the time period during which the IP filter policy will be in effect.

### Advanced > Filter > MAC Filters

| Home            | Advanced                 | Tools              | Status                 | Help     |
|-----------------|--------------------------|--------------------|------------------------|----------|
| Filter          | to allow or deny LAN use | re from accessin   | a the Internet         |          |
| O IP Filters    | OURI Blocking            |                    | g the memory           |          |
| MAC Filters     | O Domain Blocking        |                    |                        |          |
|                 | o bonnan bioonning       |                    |                        |          |
| MAC Filters     |                          |                    |                        |          |
| Use MAC addres  | s to allow or deny comp  | uters access to th | ie network.            |          |
| Disabled M      | IAC Filters              |                    |                        |          |
| Only allow      | computers with MAC add   | trace listed heles | v to accord the notive | -        |
| O Only allow    | computers with MAC add   | ress listed below  | to access the netwo    | in la    |
| U Only deny     | computers with who add   | iless listed below | to access the networ   | R.       |
| Name            |                          |                    |                        |          |
| MáC áddress     |                          |                    | T                      |          |
| DUOD OK         |                          |                    |                        |          |
| DHCP Client     | - select one             |                    | Jone                   |          |
|                 |                          |                    | - V (                  | 9 G      |
|                 |                          |                    | Apply Ca               | ncel Hel |
|                 |                          |                    |                        |          |
| MAC Filter List |                          | 2                  |                        |          |
| Name            | MAC Addres               | S                  |                        |          |

MAC (Media Access Control) Filters are used to allow or deny LAN (Local Area Network) computers from accessing the Internet and network by their MAC address.

At the bottom of the screen, there is a list of MAC addresses from the DHCP client computers connected to the DI-824VUP. To use them, select one from the drop down list. Then click the "Apply" button and the DI-824VUP will fill in the appropriate information to the list.

#### **Disabled MAC Filter**

Select this option if you do not want to use MAC filters.

Only allow computers with MAC address listed below to access the network Select this option to only allow computers that are in the list to access the network and Internet. All other computers will be denied access to the network and Internet.

### Only deny computers with MAC address listed below to access the network

Select this option to only deny computers that are in the list to access the network and Internet. All other computers will be allowed access to the network and Internet.

#### **MAC Address**

Enter the **MAC Address** of the client that will be filtered.

### Using the Configuration Menu Advanced > Filter > URL Blocking

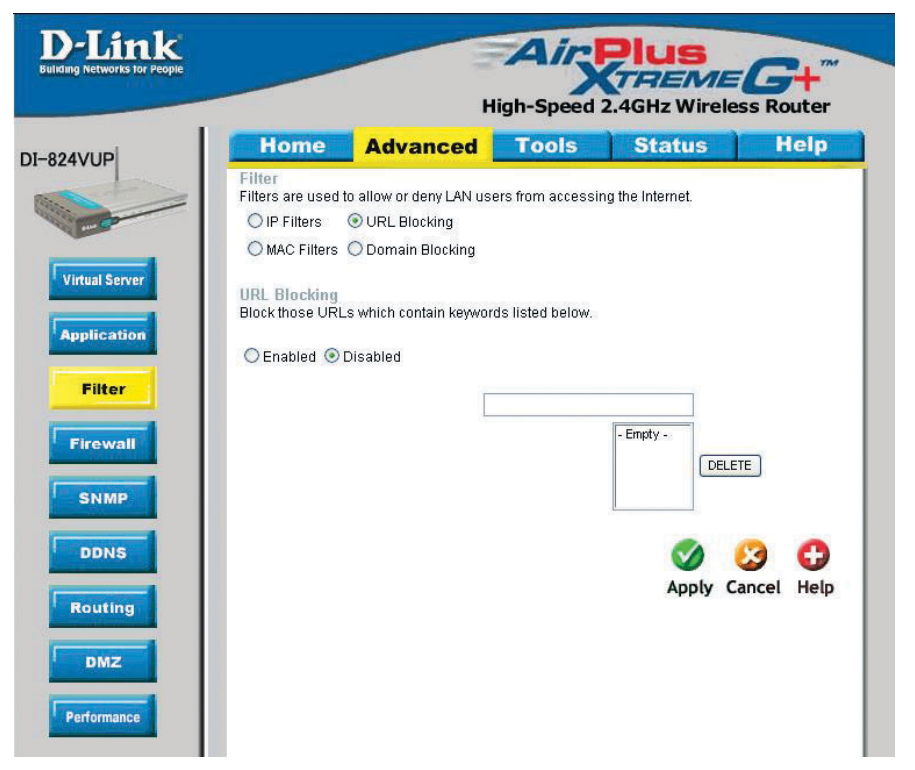

Use URL Blocking to deny LAN computers from accessing specific web sites by its URL. A URL is a specially formatted text string that defines a location on the Internet. If any part of the URL contains the blocked word, the site will not be accessible and the web page will not display.

#### **Disabled URL Blocking**

Select this option if you do not want to use URL Blocking.

### Using the Configuration Menu Advanced > Filter > Domain Blocking

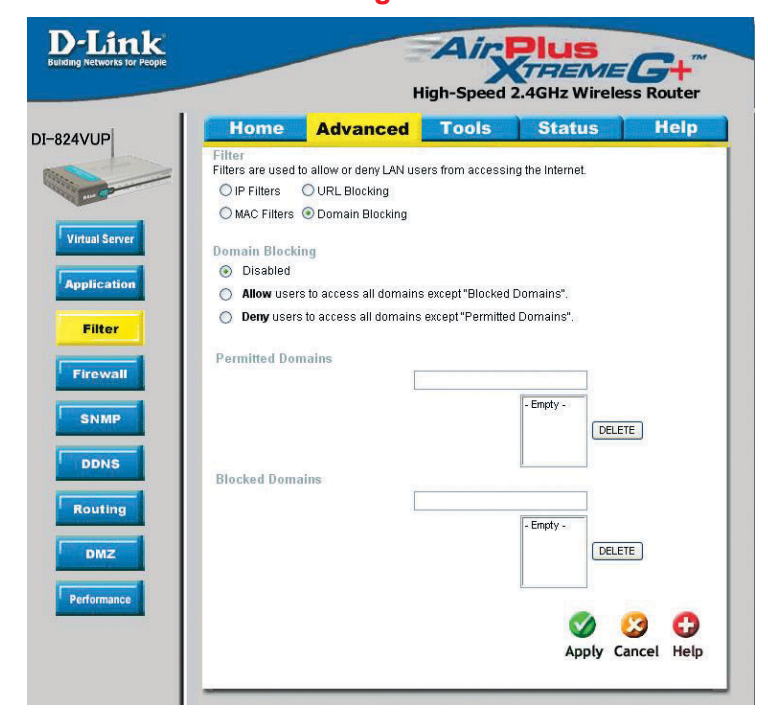

Use Domain Blocking to allow or deny computers access to specific Internet domains whether it is through www, ftp, snmp, etc.

#### **Disabled Domain Blocking**

Select this option if you do not want to use Domain Blocking.

#### Allow users to access all domains except "Blocked Domains"

Select this option to allow users to access the specified Internet domains listed below. Users will be denied access to all other Internet domains.

#### Deny users to access all domains except "Permitted Domains"

Select this option to deny users to access the specified Internet domains listed below. Users will be allowed access to all other Internet domains.

### Using the Configuration Menu Advanced > Firewall

| VUP                                                                                                    | Home           | Advance             | ed Too              | ls Stat              | us                                                                                                    | Help |
|----------------------------------------------------------------------------------------------------|----------------|---------------------|---------------------|----------------------|----------------------------------------------------------------------------------------------------|------|
|                                                                                                    | Firewall Rules | can be used to allo | w or deny traffic t | rom passing throug   | gh the DI-824VU                                                                                                 | JP.  |
|                                                                                                    | Name           | O Enabled O Di      | sabled              |                      |                                                                                                    |      |
| intual Server                                                                                                    | Action         |                     |                     |                      |                                                                                                    |      |
|                                                                                                    |                | Interface IP Start  | IP Er               | id Protoc            | ol Port Rang                                                                                                    | 10   |
| pplication                                                                                                    | Source         | * 🗸                 |                     |                      | and here and here and here and here and here and here and here and here and here and here and here and here and |      |
| Eller                                                                                                    | Destination    | * ~                 |                     | TCP                  | ~                                                                                                    |      |
| MILLER                                                                                                    | Schedule       | O Alwaye            |                     | di china             |                                                                                                    |      |
| -                                                                                                    |                | O From              | Time 00 👽 00        | V To 00 V 00         | ~                                                                                                    |      |
| Irewaii                                                                                                    |                |                     | ot V nuC yeh        | Sun 🗸                |                                                                                                    |      |
| SNMP                                                                                                    |                |                     |                     |                      |                                                                                                    | 0    |
|                                                                                                    |                |                     |                     |                      | 0 🕗                                                                                                    | •    |
| DDNS                                                                                                    |                |                     |                     | A                    | oply Cancel                                                                                                    | Help |
|                                                                                                    | Firewall Rule  | es List             |                     |                      |                                                                                                    |      |
| Routing                                                                                                    | Action Nam     | ne                  | Source              | Destination          | Protocol                                                                                                    |      |
|                                                                                                    | Allow Allov    | v to Ping WAN port  | WAN,*               | LAN,192.168.0.       | 1 ICMP,*                                                                                                    |      |
| and the second second se | Deny Defa      | iult                | 7,7                 | LAN,-<br>192.168.0.1 | *,*                                                                                                    | 2    |
| DMZ                                                                                                    |                |                     |                     |                      |                                                                                                    |      |

Firewall Rules is an advance feature used to allow or deny traffic from passing through the device. It works in the same way as IP Filters with additional settings. You can create more detailed rules for the device.

#### **Enabled or Disabled**

Click **Enabled** to apply the filter policy or click **Disabled** to enter an inactive filter policy (You can reactivate the policy later).

#### Name

Enter the name of the Firewall Rule.

#### Action

Select Allow or Deny to allow or deny traffic to pass through the DI-824VUP.

#### Source

Choose between a LAN or WAN source. An asterisk signifies the selection of both sources.

#### **IP Start**

The starting IP address for the filter policy. Leaving the field blank selects all IPs.

#### IP End

The ending IP address for the filter policy. Leaving the field blank sleects all IPs.

#### Destination

Choose between a LAN or WAN destination. An asterisk signifies the selection of both destinations.

### Using the Configuration Menu Advanced > Firewall Continued

| nome          | Advance                                | ed Tool              | s Status             | i Help        |
|---------------|----------------------------------------|----------------------|----------------------|---------------|
| Firewall Rule | i <b>les</b><br>is can be used to allo | w or deny traffic fr | om passing through t | ne DI-824VUP. |
|               | O Enabled O Di                         | sabled               |                      |               |
| Name          |                                        |                      |                      |               |
| Action        | O Allow O Deny                         |                      |                      |               |
| on            | Interface IP Start                     | IP End               | Protocol             | Port Range    |
| Source        | · ·                                    |                      |                      |               |
| Destination   | *                                      |                      | TCP 💌                |               |
| Schedule      | O Always                               |                      |                      |               |
|               | O From                                 | Time 00 🖌 : 00       | ✓ To 00 ✓ :00 ✓      |               |
| -             | 1000                                   | day Sun 💌 to S       | Sun 💌                |               |
| P             |                                        |                      |                      | 0 0           |
|               |                                        |                      | Appl                 | v Cancel Hein |
|               |                                        |                      | - Abbr               | y cuncer new  |
| Firewall R    | iles List                              |                      |                      |               |
| Action N      | ame<br>low to Ping WAN port            | Source<br>WANT*      | LAN 192 169 0 1 IC   | MP *          |
|               | ow to ring twat port                   | ***                  | LAN,- +.             | ·····, ⊡u     |
| Deny D        | aaut                                   | Y                    | 192.168.0.1          |               |
|               |                                        |                      |                      |               |

#### **IP Address**

Enter in the IP address range of the computers that you want the policy to apply to. If it is only a single computer that you want the policy applied to, then enter the IP address of that computer in the Start Source IP and leave the End Source IP blank.

#### Protocol

Select one of the following protocols: TCP, UDP, or ICMP.

#### **Port Range**

Enter in the port range of the TCP/UDP ports that you want the policy to apply to. If it is only a single port that you want the policy applied to, then enter the port number in the Start Port field and leave the End Port field blank. If you want to use all the ports, you can leave the port range empty.

#### Schedule

Select **Always**, or choose **From** and enter the time period during which the virtual service will be available.

### Using the Configuration Menu Advanced > SNMP

| /UP Home A                   | dvanced Tools                     | Status           | Help        |
|------------------------------|-----------------------------------|------------------|-------------|
| SNMP<br>Use Simple Network I | danagement Protocol(SNMP) for DI- | 824VUP managemen | t purposes. |
| SNMP Local                   | Enabled ODisable                  | i                |             |
| SNMP Remote                  | O Enabled 💿 Disable               | ł                |             |
| Get Community                | public                            |                  |             |
| cation Set Community         | private                           |                  |             |
| IP1                          |                                   |                  |             |
| IP 2                         |                                   |                  |             |
| IP 3                         |                                   |                  |             |
| IP 4                         |                                   |                  |             |
| SNMP Version                 | O V1 O V2c                        |                  |             |
| MP                           |                                   |                  | -           |
| s                            |                                   | <b>V</b>         | 90          |
|                              |                                   | Apply Ca         | ncel Hel    |
|                              |                                   |                  |             |
|                              |                                   |                  |             |
|                              |                                   |                  |             |
|                              |                                   |                  |             |

SNMP (Simple Network Management Protocol) is a widely used network monitoring and control protocol that reports activity on each network device to the administrator of the network. SNMP can be used to monitor traffic and statistics of the DI-824VUP. The DI-824VUP supports SNMP v1 or v2c.

| Enable SNMP   | (Simple Network Management Protocol.)                                                                                                    |
|---------------|----------------------------------------------------------------------------------------------------|
| Local         | LAN (Local Area Network).                                                                                                    |
| Remote        | WAN (Wide Area Network).                                                                                                    |
| Get Community | Enter the password <b>public</b> in this field to allow "Read only" access to network administration using SNMP. You can view the network, but no configuration is possible wth this setting. |
| Set Community | Enter the password <b>private</b> in this field to gain "Read and Write" access to the network using SNMP software. The administrator can configure the network with this setting.            |
| SNMP v1       | Simple Network Management Protocol (SNMP) is an applica-<br>tion layer protocol that facilitates the exchange of management<br>information between nework devices.                            |
| SNMP v2       | Enhanced version of SNMP v1 with additional protocol opera-<br>tions such as UDP, IP, CLNS, DDP, and IPX.                                                                                     |

### Advanced > DDNS

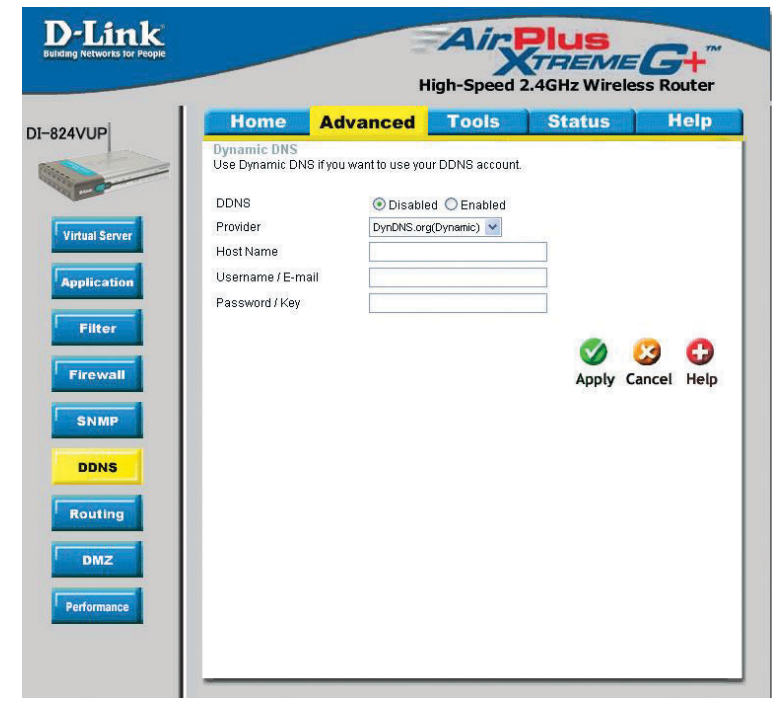

DDNS (Dynamic Domain Name System) keeps dynamic IP addresses (*e.g.*, IP addresses assigned by a DHCP capable router or server) linked to a domain name. Users who have a Dynamic DNS account may use this feature on the DI-824VUP.

| DDNS           | When an IP address is automatically assigned by a DHCP server, DDNS automatically updates the DNS server. Select <b>Disabled</b> or <b>Enabled</b> . |
|----------------|----------------------------------------------------------------------------------------------------|
| Provider       | Select from the pull-down menu.                                                                                                    |
| Host Name      | Enter the Host name.                                                                                                    |
| Username/Email | Enter the username or email address.                                                                                                    |
| Password/Key   | Enter the password or key.                                                                                                    |

# Using the Configuration Menu Advanced > Routing

Static routes can be added if you require specific routes within your internal network. These routes will not apply to the WAN (Internet) network.

| P Rout | ome Adv             | anced              | ools                 | Status   | Help     |
|--------|---------------------|--------------------|----------------------|----------|----------|
| Use ti | e Routing Table for | routing purposes v | vithin your local ne | twork.   |          |
| Dyna   | mic Routing 💿 Dis   | able 🔿 RIPv1 🔿     | RIPv2                |          |          |
| ver ID | Destination         | Subnet Mask        | Gateway              | Нор      | Enable   |
| 1      |                     |                    |                      |          |          |
| 2      |                     |                    |                      |          |          |
| 3      |                     |                    |                      |          |          |
| 4      |                     |                    |                      |          |          |
| 5      |                     |                    |                      |          |          |
| 6      |                     |                    |                      |          |          |
| 7      |                     |                    |                      |          |          |
| 8      |                     |                    |                      |          |          |
|        |                     |                    |                      | -        |          |
|        |                     |                    |                      | <b>V</b> | 9 6      |
|        |                     |                    |                      | Annly C  | ancel He |

| Dynamic Routing | Dynamic Routing Settings allow the VPN Router to route IP packets to another network automatically. The RIP protocol is applied, and broadcasts the routing information to other routers on the network regularly. |
|-----------------|----------------------------------------------------------------------------------------------------|
|                 | By default, it is set to disable. Check to enable (RIPv1 / RIPv2) protocol.                                                                                                    |
| RIP v1          | Protocol in which the IP address is routed through the internet.                                                                                                    |
| RIP v2          | Enhanced version of RIP v1with added features such as Au-<br>thentication, Routing Domain, Next Hop Fowarding, and Subnet-<br>mask Exchange.                                                                       |
| Destination     | Enter in the IP of the specified network that you want to access using the static route.                                                                                                    |
| Subnet Mask     | Enter in the subnet mask to be used for the specified net work.                                                                                                    |
| Gateway         | Enter in the gateway IP address to the specified network.                                                                                                    |
| Нор             | Enter in the amount of hops it will take to the specified network.                                                                                                    |
| Enable          | Select this option for the specified static route to take effect.                                                                                                    |

**Hop Count** - In a transmission path, each link is terminated at a network device such as a router or gateway. The number of hops equals the number of routers or gateways that data must pass through before reaching the destination.

### Advanced > DMZ

| D-Link<br>unding Networks for People |                                         | H                              | Ais<br>igh-Speed | <b>Plus</b><br>(TREME<br>2.4GHz Wireles | G+<br>s Router |
|--------------------------------------|-----------------------------------------|--------------------------------|------------------|-----------------------------------------|----------------|
| 824VUP                               | Home                                    | Advanced                       | Tools            | Status                                  | Help           |
|                                      | DMZ<br>DMZ(Demilitariz<br>the Internet. | ed Zone) is used to al         | ow a single com  | puter on the LAN to b                   | e exposed to   |
| Virtual Server                       | IP Address                              | © Enabled ® Disa<br>192.168.0. | abled            |                                         |                |
| Application                          |                                         |                                |                  | 0                                       | 3 🗘            |
| Filter                               |                                         |                                |                  | Apply Ca                                | ncel Help      |
| Firewall                             |                                         |                                |                  |                                         |                |
| SNMP                                 |                                         |                                |                  |                                         |                |
| DDNS                                 |                                         |                                |                  |                                         |                |
| Routing                              |                                         |                                |                  |                                         |                |
| DMZ                                  |                                         |                                |                  |                                         |                |
| Performance                          |                                         |                                |                  |                                         |                |

If you have a computer that cannot run Internet applications properly from behind the DI-824VUP, then you can allow that computer to have unrestricted Internet access. Enter the IP address of that computer as a DMZ (Demilitarized Zone) host with unrestricted Internet access. Adding a client to the DMZ may expose that computer to a variety of security risks; so only use this option as a last resort.

### Advanced > Performance

| 4VUP          | Home                                    | Advanced                     | Tools              | Status                 | Help       |
|---------------|-----------------------------------------|------------------------------|--------------------|------------------------|------------|
|               | Wireless Perform<br>These are the Wirel | iance<br>ess Performance fea | atures for the AP( | Access Point) portion. |            |
|               | Beacon Interval                         | 100 (msec                    | ;, range:1~1000,   | default: 100)          |            |
| intual Server | DTIM Interval                           | 3 (rang                      | e: 1~65535, defa   | ult 3)                 |            |
|               | TX Rates                                | Auto 👻 (Mbps)                |                    |                        |            |
| plication     | Wireless Mode                           | 💿 mixed mode                 | O G mode           |                        |            |
|               | Authentication Type                     | • Open Syster                | n 🔿 Shared Key     | 🕐 💿 Both               |            |
| Filter        | SSID broadcast                          | 🖲 Enable 🔘 🛛                 | Disable            |                        |            |
| Firewall      | 8X                                      | 💿 Enable 🔘                   | Disable            |                        |            |
| SNMP          |                                         |                              |                    | Ø (                    | 3 0        |
| DDNS          |                                         |                              |                    | Apply C                | ancel Help |
| louting       |                                         |                              |                    |                        |            |
|               |                                         |                              |                    |                        |            |

- **Beacon Interval** Beacons are packets sent by an Access Point to synchronize a wireless network. Specify a value. **100** is the default setting and is recommended.
- **DTIM interval** (Delivery Traffic Indication Message) **3** is the default setting. A DTIM is a countdown informing clients of the next window for listening to broadcast and multicast messages.
- **TX Rates** Select the data rate. Default is **1-2-5.5-11-22-54Mbps**.
- Wireless Mode Select either mix mode or G mode.
  - **Mixed Mode** The DI-824VUP will use either B or G mode depending on which mode has a stronger frequency.
  - **G Mode** The DI-824VUP will only use G mode.

### Advanced > Performance (Continued)

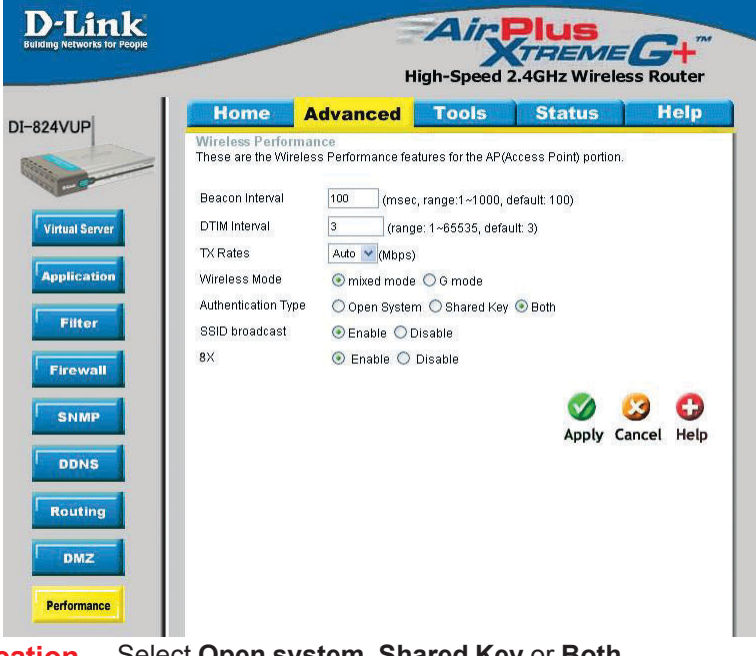

#### Authentication Select Open system, Shared Key or Both.

| Open System | The DI-824VUP will be visible to all devices on the network. This is |
|-------------|----------------------------------------------------------------------|
|             | the default setting.                                                 |

**Shared Key** In this mode, in order to access the DI-824VUP on the network, the device must be listed in the MAC Address Control List.

Both In this mode, all devices on the network can access the DI-824VUP.

**SSID Broadcast** Enable is the default setting. Choose Enable to broadcast the SSID across the network. All devices on a network must share the same SSID (Service Set Identifier) to establish communication. Choose Disable if you do not wish to broadcast the SSID over the network.

8x Enable 8X Mode on the wireless client and the DI-824VUP to increase data transmission speed. 8X Mode will only work with wireless devices that also support 8X Mode.